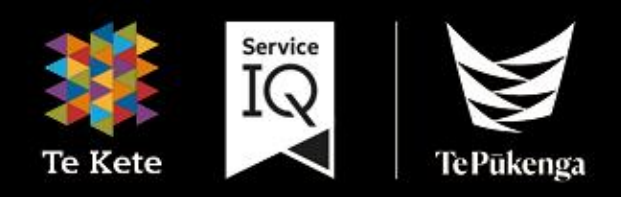

# Te Kete Guide

## for Students

## Contents

| Introduction                                        |
|-----------------------------------------------------|
| Navigation: Logging into Te Kete4                   |
| Navigation: Main Screen of ServicelQ's Portal:6     |
| Navigation: Your Dashboard7                         |
| Navigation: Account Setup                           |
| Navigation: Where to find your Calendar9            |
| Navigation: Locating Your Recent History9           |
| Navigation: Dashboard Navigation Menu10             |
| Navigation: Course Home Page10                      |
| Navigation: Accessing your Learning Material11      |
| Assessment: Tips to Save your Assessment Progress12 |
| Assessment: Accessing your Assessment13             |
| Assessment: Submitting your Assessment14            |
| Assessment: Recent Feedback15                       |
| Assessment: How to re-submit an answer16            |
| Assessment: Status                                  |
| Help19                                              |

## Introduction

#### What is Te Kete?

Te Kete is ServicelQ's Learning Management System.

#### Which browser should I use?

Te Kete (powered by Canvas) should be used on current or previous major releases of Chrome, Firefox, or Safari. It may also be used on Edge, but Internet Explorer is not supported.

Ensure your browser is up to date to avoid compatibility issues. Check your browser update status in the settings or visit the official browser update page.

Canvas supports the current and previous major releases of the following browsers:

Chrome 122 | 123 Firefox 123 | 124 (Extended Releases are not supported) Edge 121 | 122 Safari 16 | 17 (Macintosh only)

Use this link to find more information. <u>https://community.canvaslms.com/docs/DOC-10721</u>

#### **Mobile Applications**

On mobile devices, Canvas is designed to be used within Canvas mobile applications. These apps can be downloaded from the app store or play store on your phone:

Apple app instructions

Google play instructions

## Navigation: Logging into Te Kete

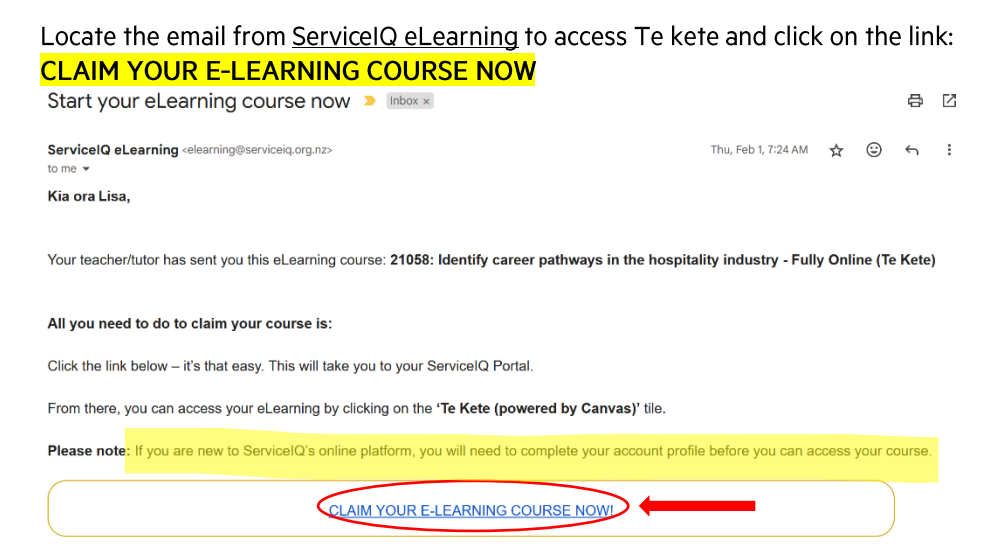

If the "Claim your e-learning course now" link does not bring you to the ServiceIQ Portal Login page, please check the tabs that you have open on your web browser. If you are already logged into the ServiceIQ Portal click: **sign out** and then try the above "Claim your e-learning course now" link again:

| Service <mark>IQ</mark> PORTAL |                 |
|--------------------------------|-----------------|
|                                | Profile         |
| Home                           | Change Password |
|                                | Sign out        |

To access our login screen, please type the following web address: <u>https://portal.serviceiq.org.nz/</u>. This will bring you to ServiceIQ's main login page. **Click: Sign in** 

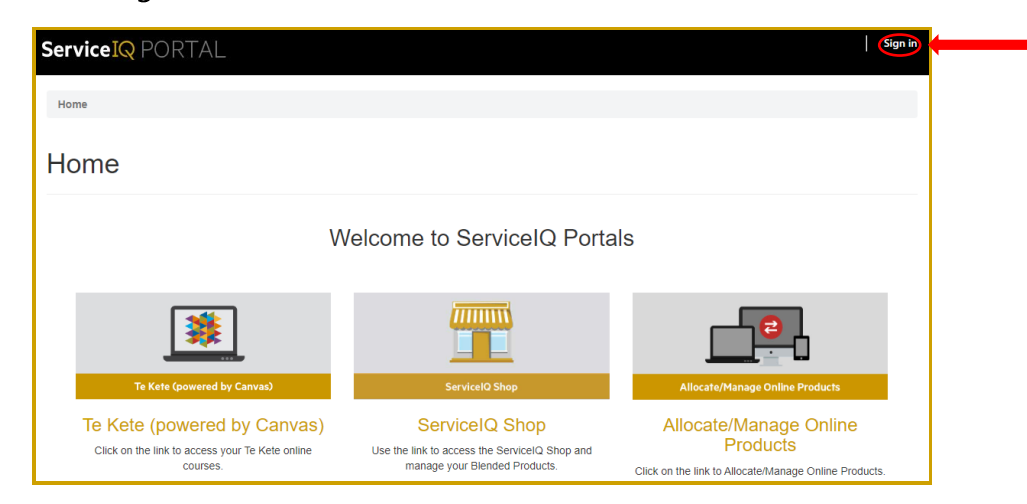

Your first access to the ServiceIQ platform will ask you to complete your account profile. This is where you will create your password.

Your login screen looks like this:

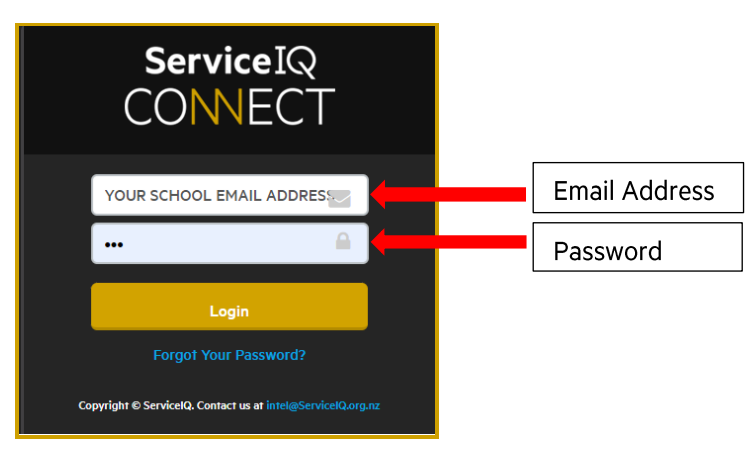

## Navigation: Main Screen of ServicelQ's Portal:

Main Screen of ServiceIQ's Portal:

#### Click: Te Kete (powered by Canvas)

| ServiceIQ PORTAL                                                                                                    |                                                                            | Sign in                                                                                                    |
|----------------------------------------------------------------------------------------------------|----------------------------------------------------------------------------|----------------------------------------------------------------------------------------------------|
| Home                                                                                                    |                                                                            |                                                                                                    |
| Home                                                                                                    |                                                                            |                                                                                                    |
| W                                                                                                    | elcome to ServiceIQ Porta                                                  | ls                                                                                                    |
|                                                                                                    |                                                                            |                                                                                                    |
| Te Kete (powered by Canvas)<br>Te Kete (powered by Canvas)<br>Click on the link to access your Te Kete online<br>courses. | Use the link to access the ServiceQ Shop and manage your Blended Products. | Allocate/Manage Online Products Allocate/Manage Online Products Click on the link to Allocate/Manage Online Products. |

Once you click on Te Kete, you will be taken to your account. The first time you access Te Kete, you must agree on the user policy before beginning, as shown below.

- 1. Click: I agree (tick box)
- 2. Click: Submit (as shown below)

| 😂 CANVAS                                                                                                    |             |
|----------------------------------------------------------------------------------------------------|-------------|
| Acceptable Use Policy                                                                                                    |             |
| Either you're a new user or the <u>Acceptable Use Policy</u> has changed since you las<br>it. Please agree to the <u>Acceptable Use Policy</u> before you continue. | t agreed to |
| Cancel                                                                                                    | Submit      |

## **Navigation: Your Dashboard**

The Dashboard is your landing page within Te Kete. It lists all active courses in which you are enrolled.

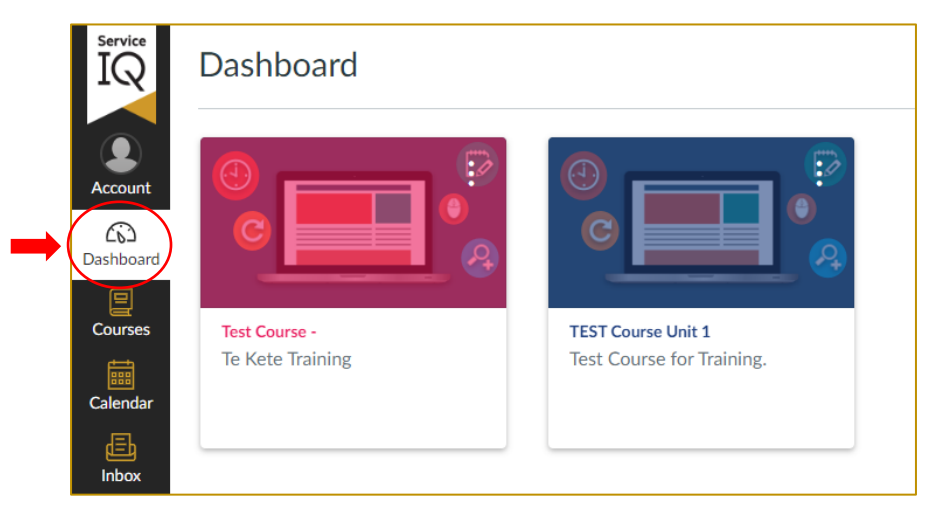

Dashboard maximum: you can see up to 20 course cards (up to ten if you are working on the mobile app).

You can also view your courses by:

- 1. Select: Courses tab
- 2.Click: All Courses from the Global Navigation menu.

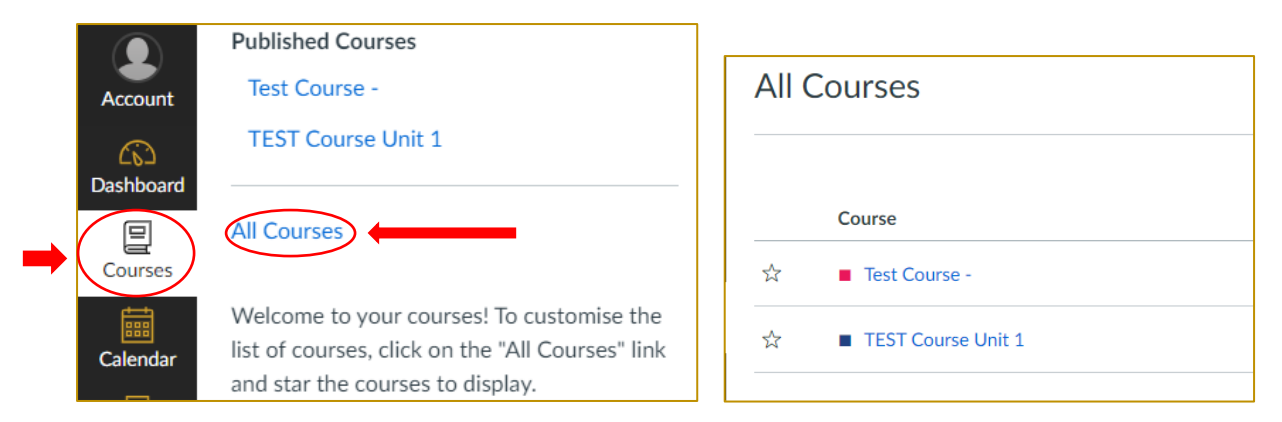

3. Click: the "Dashboard" icon to return to the screen view

## Navigation: Account Setup

To view or edit your account information:

1. Click: the Account icon in the top left hand side of your page.

| Service<br>IQ<br>Account<br>Dashboard | ×<br>NU<br>New User10                                                 |
|---------------------------------------|-----------------------------------------------------------------------|
| Courses                               | Notifications<br>Profile<br>Files<br>Settings                         |
| Inbox<br>()<br>History<br>Help        | QR for Mobile Login<br>Global Announcements<br>Use High Contrast UI ① |

Under the account section, find the "All Submissions" option and turn it on to receive email notifications immediately.

| Service<br>IQ | Notifications                 | I Notice: Some notifications may contain confidential information. Selecting to receive notifications at an email other than your institution provided and group information outside of the institutional system. | address may result in sending sensitive Canvas course X |
|---------------|-------------------------------|----------------------------------------------------------------------------------------------------|---------------------------------------------------------|
| Account       | Profile<br>Files<br>Settings  | Settings for<br>Account                                                                                                    |                                                         |
| Dashboard     | QR for Mobile Login<br>Global | Course Activities                                                                                                    | Email<br>newuser10@gmail.com                            |
| Courses       | Announcements                 | Due Date                                                                                                    | Ē                                                       |
| Calendar      |                               | Marking Policies                                                                                                    | <b>—</b>                                                |
| Inbox         |                               | Course Content                                                                                                    | Q.                                                      |
| History       |                               | Files                                                                                                    | Q.                                                      |
| (C)           |                               | Announcement                                                                                                    | ٠                                                       |
| nep           |                               | Announcement Created By You                                                                                                    | 2                                                       |
|               |                               | Marking           Marking           x         Include scores when alerting about marks. If your email is not an institution email this means sensitive content will be sent outside of the institution.           |                                                         |
|               |                               | Invitation                                                                                                    | •                                                       |
|               |                               | All Submissions                                                                                                    | <u>A</u>                                                |
|               |                               | Late Marking                                                                                                    | Ö                                                       |
|               |                               | Submission Comment                                                                                                    | 3                                                       |

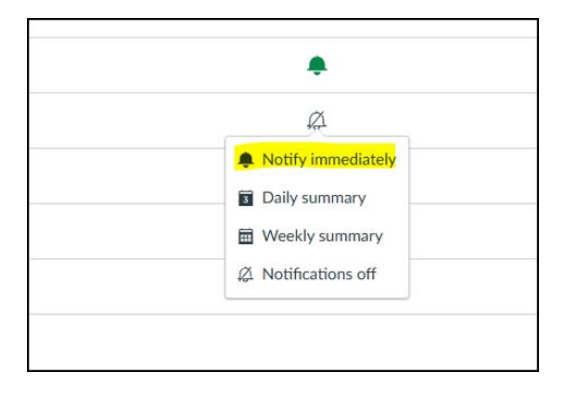

## Navigation: Where to find your Calendar

You can also create your calendar activities and reminders.

To access the Calendar:

1. Click: the Calendar icon

**Please note**: this calendar will not sync with any online calendar you may use. It is accessible <u>only</u> when you are working within Te Kete.

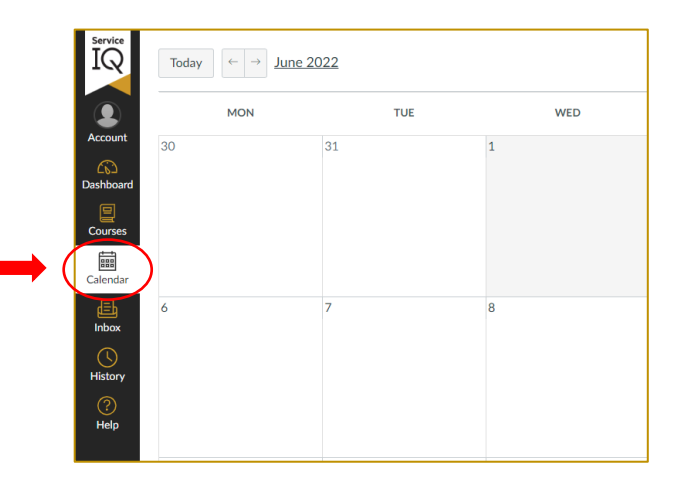

#### Navigation: Locating Your Recent History

You can find your recent activity through the History menu.

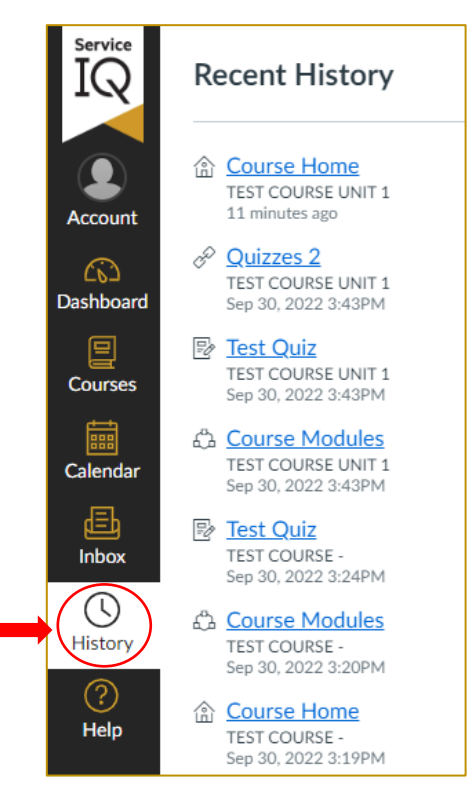

## **Navigation: Dashboard Navigation Menu**

You will see a further navigation bar called the dashboard navigation, which becomes available once you have opened a course unit.

The hamburger\_icon opens and closes the in-course navigation bar.

| Service<br>IQ | Test Cours | se for Training.   |
|---------------|------------|--------------------|
| Account       | Home       | TEST Course Unit 1 |
| Dashboard     | Marks      |                    |
| Calendar      |            |                    |

Clicking on the dashboard icon will take you back to the Dashboard, where you can see all your courses.

## **Navigation: Course Home Page**

1. Click: the Home tab to find the links to your Learning Materials and Assessment.

**Please note:** depending on the system of your laptop or phone, you may need to scroll down to see the Learning Material and Assessment tiles shown below.

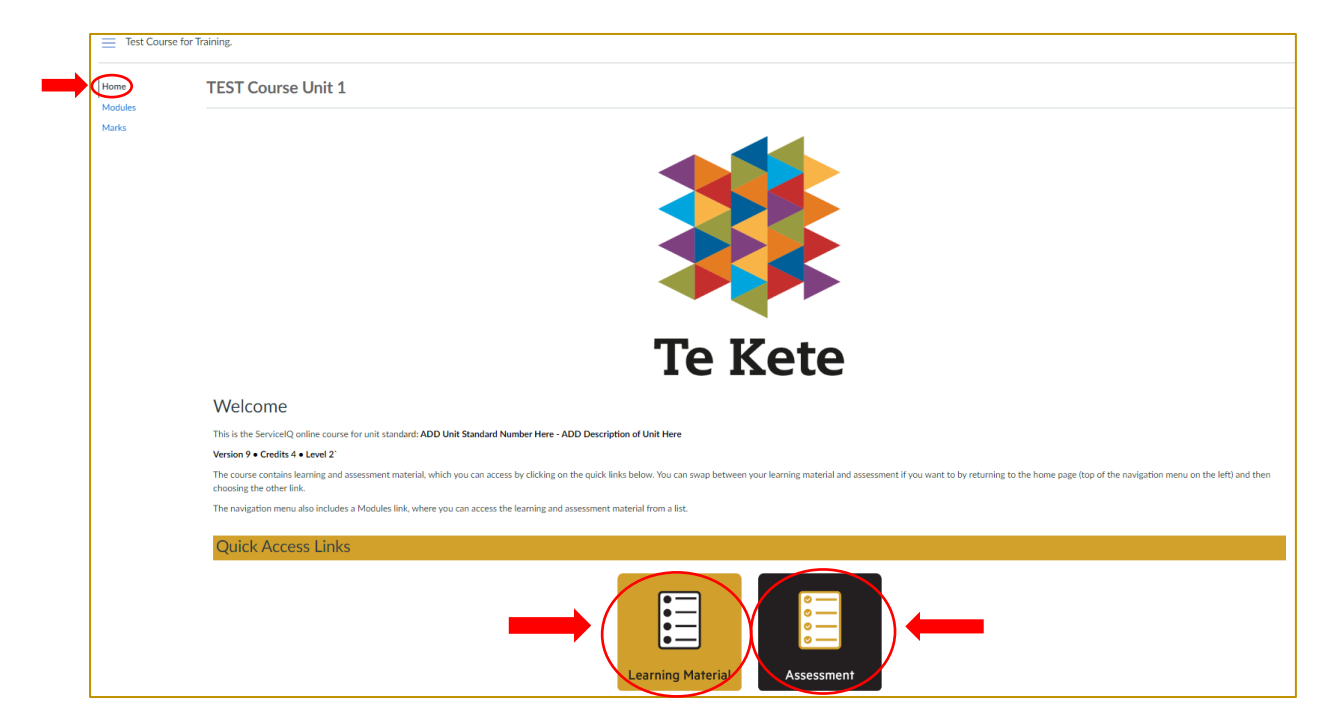

## Navigation: Accessing your Learning Material

1. Click: the Learning Material tile to view your learning material.

**Please note:** you must complete <u>each</u> section of your learning material, starting at the first item and complete the mini assessment, getting a 100% score prior to being able to move forward to the next section of learning material.

| Welcome                                                                                                    |
|----------------------------------------------------------------------------------------------------|
| This is the ServiceIQ online course for unit standard: ADD Unit Standard Number Here - ADD Description of Unit Here                                                                                                    |
| Version 9 • Credits 4 • Level 2`                                                                                                    |
| The course contains learning and assessment material, which you can access by clicking on the quick links below. You can swap between your learning material and assessment if you want to by returning to the home page (top of the navigation menu on the left) and then choosing the other link. |
| The navigation menu also includes a Modules link, where you can access the learning and assessment material from a list.                                                                                                    |
| Quick Access Links                                                                                                    |

Your learning materials are also accessible through the modules tab. Modules contain the course resources and topics in order.

| Test Course f | Test Course for Training. > Modules                                                                                      |  |
|---------------|----------------------------------------------------------------------------------------------------|--|
| Home          |                                                                                                    |  |
| Marks         | <ul> <li>Learning Material</li> <li>167 v9: Practise food safety methods in a food business under supervision</li> </ul> |  |
|               | Assessment                                                                                                    |  |

## Assessment: Tips to Save your Assessment Progress

Log out of Te kete at the end of each classroom session

1. <u>Click: Logout this refreshes your session and ensures data is saved:</u>

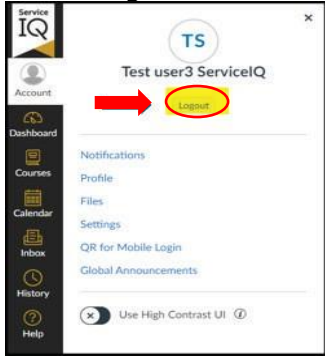

#### Use the same device and browser

Always use the same computer and browser to complete your assessment. This ensures that autosaved content remains accessible.

#### Keep your browser updated:

Ensure your browser is up to date to avoid compatibility issues. Check your browser update status in the settings or visit the official browser update page.

Te kete (powered by Canvas) supports the current and previous major releases of the following browsers:

- 1. Chrome 122 | 123
- 2. Firefox 123 | 124 (Extended Releases are not supported)
- 3. Edge 121 | 122
- 4. Safari 16 | 17 (Macintosh only)

Use this link to find more information. https://community.canvaslms.com/docs/DOC-10721

#### Draft longer responses:

Use a word processor (e.g., Microsoft Word, Google Docs) to draft long answers and then copypaste them into Canvas. This serves as a backup.

#### Check your internet connection:

Use a stable and reliable internet connection to prevent disconnections that might interrupt autosave. A wired connection is preferable over Wi-Fi.

#### Contact support when needed:

If you encounter technical issues, immediately contact us on: <u>intel@serviceiq.org.nz</u> and please log this issue through the "Report a Technical Problem" option in the help menu on your Te kete dashboard <u>before</u>

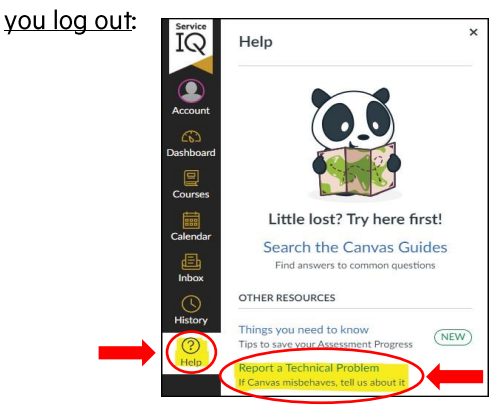

## Assessment: Accessing your Assessment

Starting your assessment:

- 1. Read the instructions under the "Welcome" heading
- 2. Scroll down the screen until you see the Assessment tile
- 3. Click: the Assessment tile then
- 4. Click: Begin

You can also find the assessment in the modules (as shown on page 11).

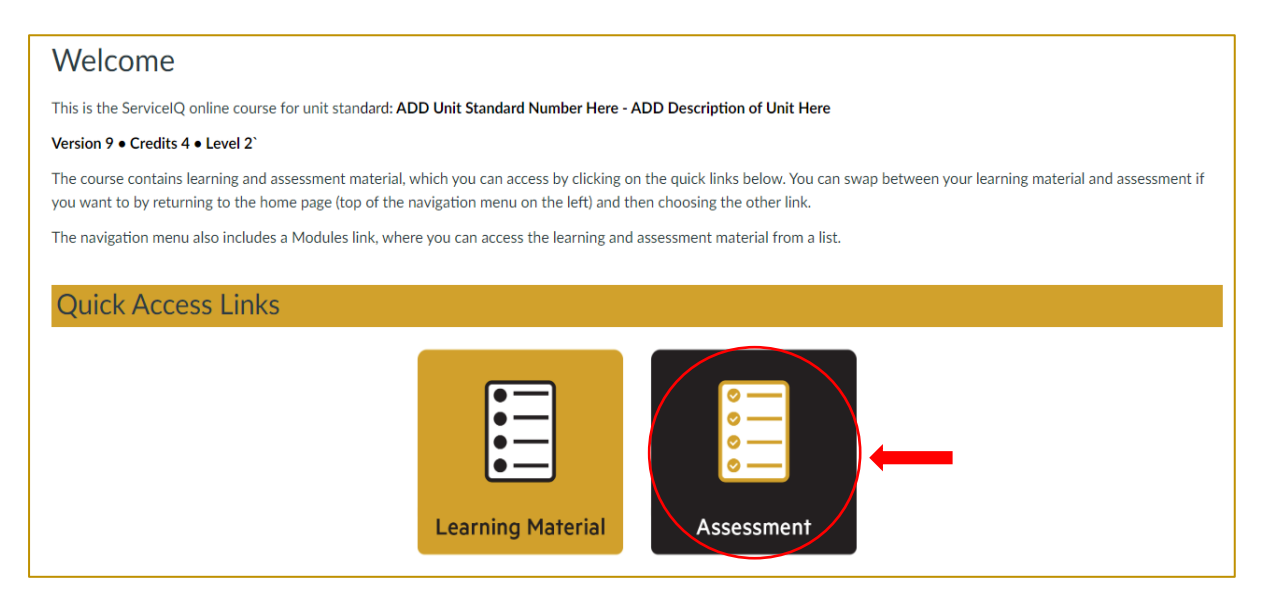

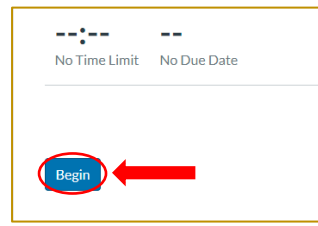

If you are required to attach a file to one of your assessment questions, eg. attach a copy of your recipe, please use the following steps:

#### To attach a file:

Quick tip: add the question number to your file name so it is easy for your teacher to know which question your file relates to eg. Question5\_cake recipe.doc

- 1. Click: Attach File this will then bring up the "choose file box"
- 2. Click: the correct file from your computer
- 3. Click: Open to add the file
- 4. Click: Save

## Assessment: Submitting your Assessment

To submit your assessment:

Once you have reached the end of your assessment and are ready to submit,

1. Click: the submit button which is located at the bottom right-hand side of your final question:

|          | -     |
|----------|-------|
| Previous | ıbmit |
|          |       |

Once you have submitted the assessment, the results page will appear, showing all the answers you have provided (a picture of the results screen is on the next page).

**Please note:** Some of the questions are auto graded; You will see a notification on the answer page for all questions that require grading by your teacher.

| Results<br>New User 10 |                                                   |   |
|------------------------|---------------------------------------------------|---|
|                        | i 1 question requires grading                     | • |
|                        | 65:42:11<br>Points possible Time for this attempt |   |

## Assessment: Recent Feedback

If you have provided an incorrect answer, the teacher will ask for a FER (Further Evidence Required).

The recent feedback section on the right side of your Dashboard is where you would receive notification from the teacher if they asked for FER.

Please click the notification to view the assessment feedback from the teacher.

|    | To Do                                                                         |  |
|----|-------------------------------------------------------------------------------|--|
|    | Nothing for now                                                               |  |
|    | Recent Feedback                                                               |  |
| →( | Test Quiz<br>Not Yet Competent<br>"FER Required for the question<br>number 3" |  |
|    | <ul> <li>Test Quiz</li> <li>Te Kete Training</li> <li>Complete</li> </ul>     |  |
|    | View Grades                                                                   |  |
|    |                                                                               |  |

#### Assessment: How to re-submit an answer

How to view teacher's feedback:

- 1. Click: on the assessment tile or click on the blue link highlighted within the instructions (picture on page 15 of this guide)
- 2. Click: view results

You can scroll through all the questions and answers and review the Feedback section boxes against any incorrect answers to read the teacher's feedback.

| n a bingo game, which number is represented by th | phrase "two little ducks"? |  |
|---------------------------------------------------|----------------------------|--|
| Sandora                                           |                            |  |
| Pandora                                           |                            |  |
| Panda                                             |                            |  |
| Feedback                                          |                            |  |
| Feedback from grader                              |                            |  |
| Need more clarification for question number 3.    | <b></b>                    |  |

<u>Re-submitting your answers to your teacher's feedback</u>:

- 1. **Scroll:** to the **Add a comment section** on the right corner of the submission details page. The "Add a comment" section is located at the end of your assessment.
- 2. Add: a heading name for each question you are reply to eg: Question 3
- 3. **Type:** your answers inside the comment box
- 4. Click: Save.

#### You will not be able to modify your original answer on the assessment.

| Submission Details                                                                  |        | Grade: Not Yet Competent                                           |
|-------------------------------------------------------------------------------------|--------|--------------------------------------------------------------------|
| Fest Quiz<br>lew User8 submitted Oct 3 at 10:04                                     |        |                                                                    |
| <i>\$</i> 3                                                                         | Return | Need FER for question number 3.<br>Test Assessor1 , Oct 3 at 10:13 |
| 3<br>In a bingo game, which number is represented by the phrase "two little ducks"? | Ì      | Add a Comment:<br>Answer for Question<br>number 3 - Pandora        |
| O Sandora                                                                           |        | Media Comment     Attach File                                      |
| O Pandora                                                                           | (      | Save                                                               |
| Panda                                                                               |        |                                                                    |
| Feedback                                                                            |        |                                                                    |
| Feedback from grader                                                                |        |                                                                    |
| Need more clarification for question number 3.                                      |        |                                                                    |

You can attach files and add media comments while sending FER through the Add a comment section.

#### To attach a file:

Quick tip: add the question number to your file name so it is easy for your teacher to know which question your file relates to eg. Question5\_cake recipe.doc

- 1. Click: Attach File this will then bring up the "choose file box"
- 2. Click: the correct file from your computer
- 3. Click: Open to add the file
- 4. Click: Save

Instructions on how to add a media comment are on page 17.

To add a media comment: If you prefer to record a voice recording or video of your evidence, Click: Media comment

| Need FER for question number 3.<br>Test Assessor1, Oct 3 at 10:13 |  |
|-------------------------------------------------------------------|--|
| Add a Comment:                                                    |  |
|                                                                   |  |
| Choose File No file chosen  Media Comment Attach File             |  |
| Save                                                              |  |

## **Assessment: Status**

To see the final status of your assessment:

There are two ways to view your assessment status:

- 1. Click: the Marks tab OR
- 2. View: your result through the Recent Feedback section (right hand side of your dashboard screen)

| Home    | Grades for New           | rades for New User10 |                             |               |        |  |
|---------|--------------------------|----------------------|-----------------------------|---------------|--------|--|
| Modules | Course                   | Arrange By           |                             |               |        |  |
| IVIAINS | TEST Course Unit 1       | ✓ Due Date           | <ul> <li>✓ Apply</li> </ul> |               |        |  |
|         |                          |                      |                             |               |        |  |
|         | Name                     | Due                  | Status                      | Score         | Out of |  |
|         | Test Quiz<br>Assignments |                      |                             | 5 (Competent) | 5      |  |
|         |                          |                      |                             |               |        |  |

| No           | thing for now                               |  |
|--------------|---------------------------------------------|--|
| Re           | cent Feedback                               |  |
| $\checkmark$ | Test Quiz                                   |  |
|              | Test Course for Training.                   |  |
| ⇒            | Competent                                   |  |
|              | "FER Required for the question<br>number 3" |  |
| $\checkmark$ | Test Quiz                                   |  |
|              | Te Kete Training                            |  |
|              | Complete                                    |  |
|              | /iew Grades                                 |  |

## Help

If you have questions about the assessment or the system, please do not hesitate to contact our customer service team:

by email: <u>intel@serviceiq.org.nz</u> by phone: 0800 863 693

If you have technical issues with your assessment or learning materials, please log this issue through the "Report a Technical Problem' option in the help menu on your Te kete Dashboard:

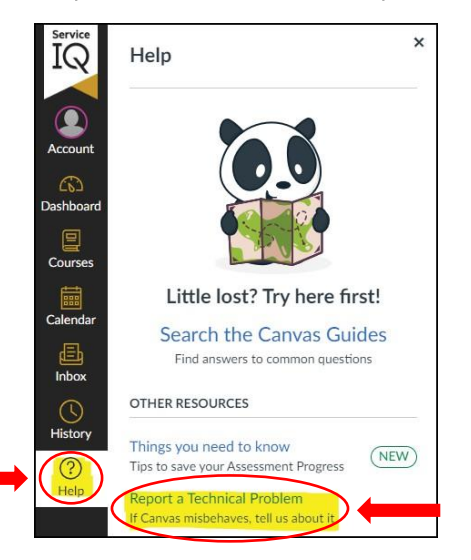